## Modules Improvement – Link Modules

## Overview

We've introduced a new enhancement within Modules that allows you to link them together, enabling users to complete them in a chronological order.

Instead of overwhelming new starters with a large number of modules on their first day, you can now space out training over time.

This creates a simplified learning pathway, guiding users through the content in a structured and timed manner.

## How-to

To showcase the module enhancement, we'll walk through an induction workflow for a new starter at your company. As part of this process, we'll demonstrate how to link the three modules below and how each module can be set to start at the appropriate time for the new starter:

- 1. Induction
- 2. Health and Safety at Work
- 3. Cyber Security Stay Safe Online

As an administrator, we'll start by navigating to the first module, **Induction**, and selecting the **Settings** button.

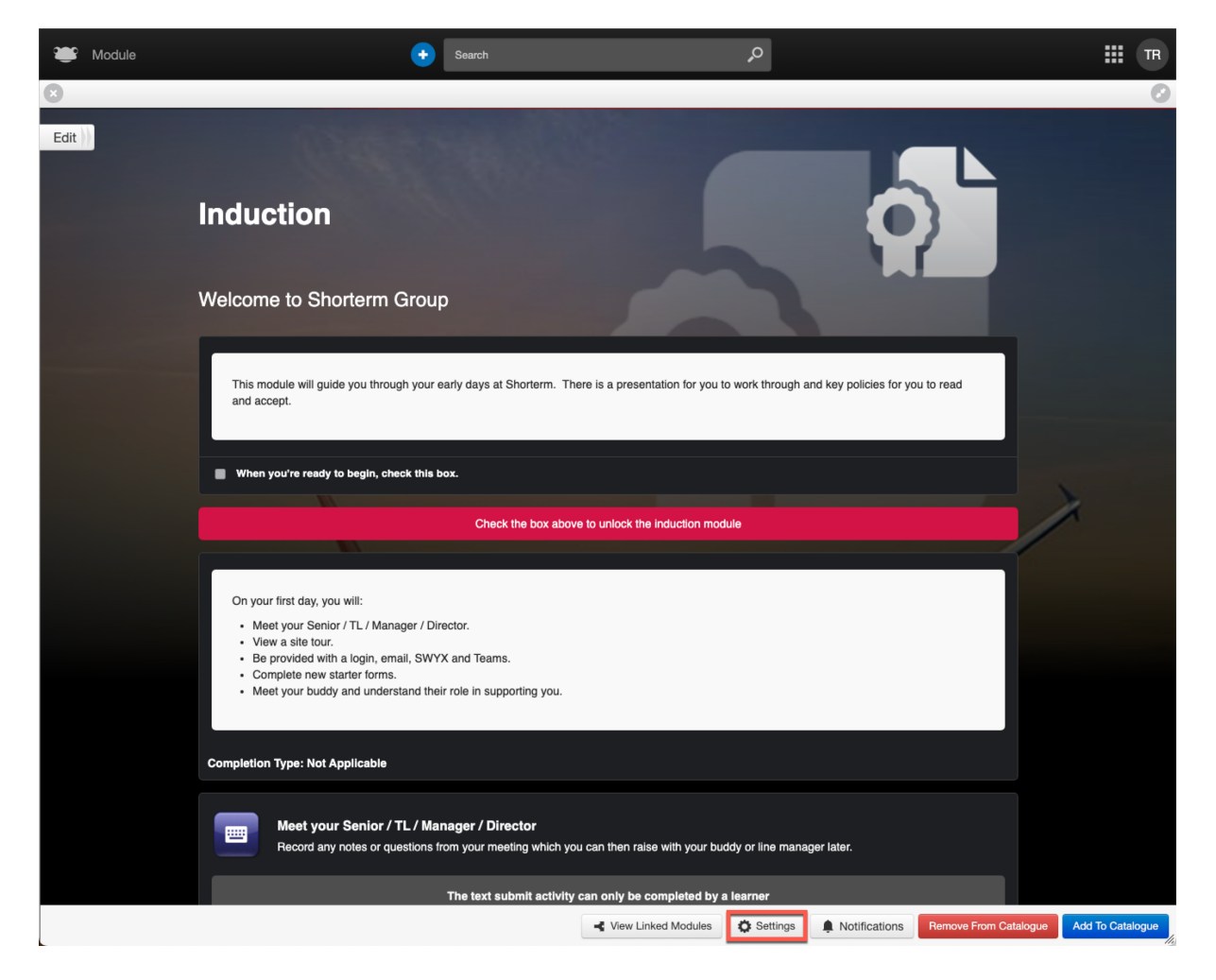

The **Module Settings** window will appear. If you scroll down, you'll see a new section called **Link module**.

| Iodule Settings                                                                             | >            |
|---------------------------------------------------------------------------------------------|--------------|
| Show estimated duration<br>Show estimated time required to complete this module to learners | NO           |
| Compliance module<br>Compliance modules are tracked in compliance reporting                 | NO           |
| Module has certificate<br>Award each learner a certificate on completion of this module     | NO           |
| Module expires<br>How long after completion does the module expire & renewal rules          | NO           |
| Link module<br>Instruct learners to complete another module after this one                  | III NO       |
| Indicates a required field                                                                  | Save Changes |

To link a module to start after the **Induction** module has been completed, toggle **Link module** to **ON**. Additional settings will then be displayed.

| Module I    | as certificate                                                         | 0   |
|-------------|------------------------------------------------------------------------|-----|
| Award ead   | 1 learner a certificate on completion of this module                   |     |
| Module e    | xpires                                                                 | 10  |
| How long    | fter completion does the module expire & renewal rules                 |     |
| Link mor    |                                                                        | 111 |
| Instruct le | rners to complete another module after this one                        |     |
| Set subse   | quent module: * Select Module                                          |     |
| Allocates   | ubsequent module:                                                      |     |
| If this s   | bsequent module has already been added to the catalogue for a given    |     |
| learner.    | t will retain any mandatory status and due date (if it was given one). |     |

After new starters complete the **Induction** module, we want them to be automatically assigned the **Health and Safety at Work** module. To link the modules, click the **Select Module** button.

Module Settings

| Module has certificate                                                                                                    | III NO                     |
|----------------------------------------------------------------------------------------------------|----------------------------|
| Award each learner a certificate on completion of this module                                                                                 |                            |
| Module expires                                                                                                    | NO                         |
| How long after completion does the module expire & renewal rules                                                                              |                            |
|                                                                                                    |                            |
| Link module<br>Instruct learners to complete another module after this one                                                                    | YES                        |
| Set subsequent module: * Select Module                                                                                                    |                            |
| Allocate subsequent module:                                                                                                    | letion                     |
| If this subsequent module has already been added to the catalogue<br>learner, it will retain any mandatory status and due date (if it was giv | e for a given<br>ven one). |
|                                                                                                    |                            |
| ndicates a required field                                                                                                    | Save Changes               |

The **FrogDrive** window will display, allowing you to search for the module you wish to link. In this example, we've searched for the **Health and Safety at Work** module. Select the module and then click the **Use** button.

| FrogDrive |            |                    |   |                 |   |              | work |                   | ×   |
|-----------|------------|--------------------|---|-----------------|---|--------------|------|-------------------|-----|
| ✓ Modules | My Modules | All Modules        |   |                 |   |              |      | Ľ                 | Use |
|           | Title      |                    | ¢ | Owner           | ÷ | In Catalogue |      | Has Linked Module | ÷   |
|           | 🔬 Health a | and Safety at Work |   | Ms T RauchAdmin |   | ×            |      | ×                 |     |

You will be returned to the **Module Settings** window, where you will see that the field **Set subsequent module** now displays the name of the linked module - in this case, **Health and Safety at Work**.

| Module Settings X                                                                                                    |
|----------------------------------------------------------------------------------------------------|
|                                                                                                    |
| Module has certificate Award each learner a certificate on completion of this module                                                                              |
| Module expires How long after completion does the module expire & renewal rules                                                                                   |
| Link module Instruct learners to complete another module after this one                                                                                           |
| Set subsequent module: * Health and Safety at Work Change                                                                                                    |
| Allocate subsequent module:  1 Year(s)  v after completion                                                                                                    |
| If this subsequent module has already been added to the catalogue for a given<br>learner, it will retain any mandatory status and due date (if it was given one). |
| Indicates a required field     Save Changes                                                                                                    |

 $\times$ 

If you wish to modify the associated linked module, you can click the **Change** button. This will launch FrogDrive, allowing you to search and select a different module.

| Module Settings ×                                                                                                    |
|----------------------------------------------------------------------------------------------------|
|                                                                                                    |
| Module has certificate       III       NO         Award each learner a certificate on completion of this module       III       NO                                |
| Module expires How long after completion does the module expire & renewal rules                                                                                   |
| Link module Instruct learners to complete another module after this one                                                                                           |
| Set subsequent module: * Health and Safety at Work Change                                                                                                    |
| Allocate subsequent module:                                                                                                    |
| If this subsequent module has already been added to the catalogue for a given<br>learner, it will retain any mandatory status and due date (if it was given one). |
| * Indicates a required field Save Changes                                                                                                    |

The next step is to decide the time period in which you want the subsequent module to become available. This decision should align with your business requirements for the content you want users to engage with. The allocation can be set to one of the following:

- Year(s)
- Month(s)
- Day(s)

| Nodule Settings ×                                                                                                    |
|----------------------------------------------------------------------------------------------------|
| Module has certificate Award each learner a certificate on completion of this module                                                                     |
| Module expires<br>How long after completion does the module expire & renewal rules                                                                       |
| Link module Instruct learners to complete another module after this one                                                                                  |
| Set subsequent module:  Health and Safety at Work Change Allocate subsequent module:                                                                     |
| If this subsequent module has already Day(s) a catalogue for a given<br>learner, it will retain any mandatory states and doe date (if it was given one). |
| Indicates a required field Save Changes                                                                                                    |

In this example, we're going to set the **Health and Safety at Work** module to begin **2 Day(s)** after users complete the **Induction** module.

| Module | Settings |
|--------|----------|
|--------|----------|

| Module has certificate                                                   | NO NO         |
|--------------------------------------------------------------------------|---------------|
| Award each learner a certificate on completion of this module            |               |
| Module expires                                                           | NO            |
| How long after completion does the module expire & renewal rules         |               |
| Link module                                                              | YES           |
| Instruct learners to complete another module after this one              |               |
| Set subsequent module: • Health and Safety at Work Chan                  | ge            |
| Allocate subsequent module:  2 Day(s)  after comp                        | letion        |
| If this subsequent module has already been added to the catalogue        | e for a given |
| learner, it will retain any mandatory status and due date (if it was giv | ven one).     |
|                                                                          |               |

Once you're happy with the details entered, select the **Save Changes** button to apply all the settings.

| Module Settings ×                                                                                                    |
|----------------------------------------------------------------------------------------------------|
|                                                                                                    |
| Module has certificate Award each learner a certificate on completion of this module                                                                              |
| Module expires<br>How long after completion does the module expire & renewal rules                                                                                |
| Link module Instruct learners to complete another module after this one                                                                                           |
| Set subsequent module:  Health and Safety at Work Change                                                                                                    |
| Allocate subsequent module:  2 Day(s)  v after completion                                                                                                    |
| If this subsequent module has already been added to the catalogue for a given<br>learner, it will retain any mandatory status and due date (if it was given one). |
| * Indicates a required field Save Changes                                                                                                    |

You will be returned to the module you were viewing, in this case, the **Induction** module. As part of the settings at the bottom there is a new **View Linked Modules** button.

 $\times$ 

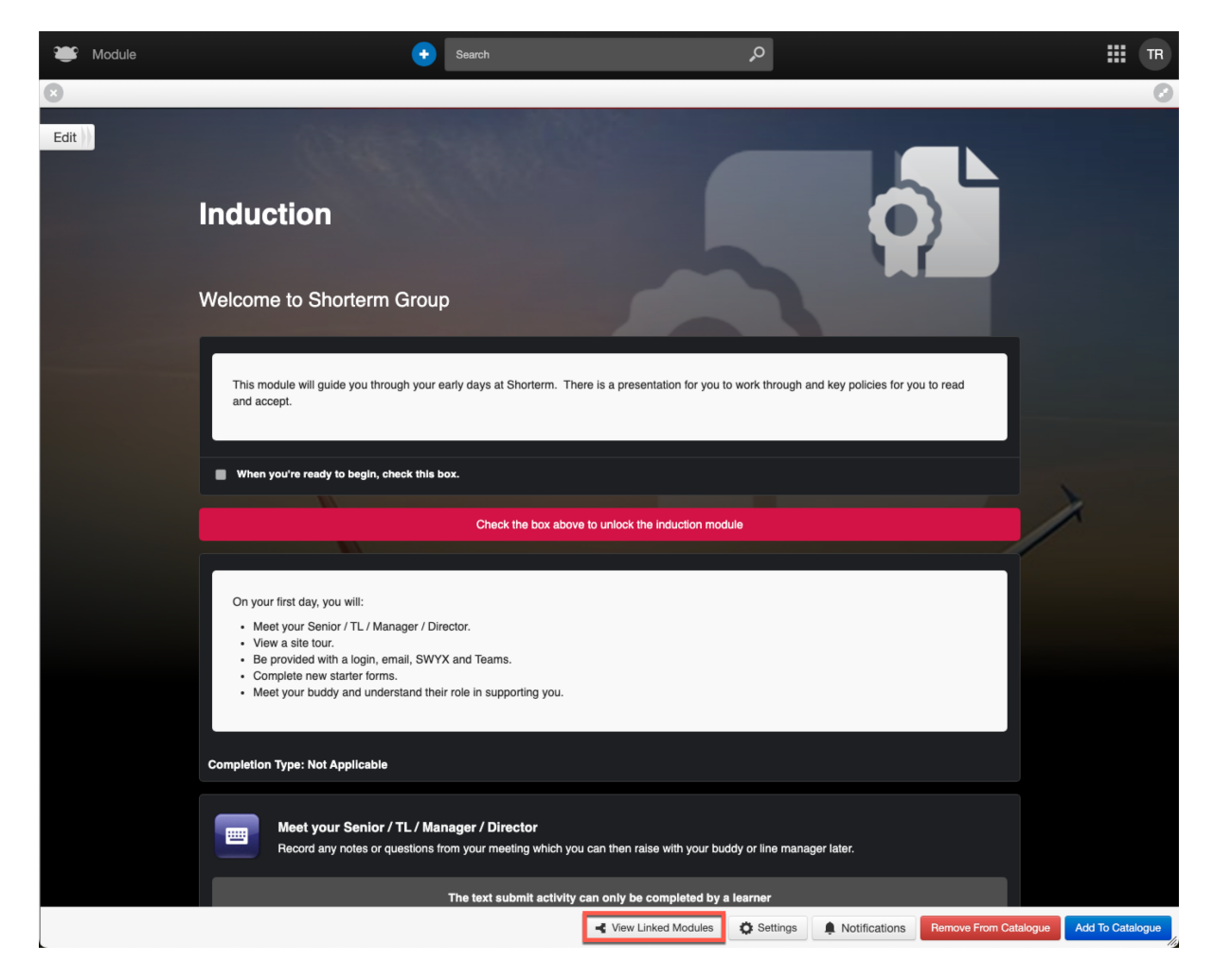

After selecting the **View Linked Modules** button, a window will display, highlighting the current module you are viewing as well as any modules that are linked before or after it.

In this example, we are viewing the **Induction** module and can see that there are no prior modules linked. However, the subsequent module we just linked, **Health and Safety at Work**, is displayed.

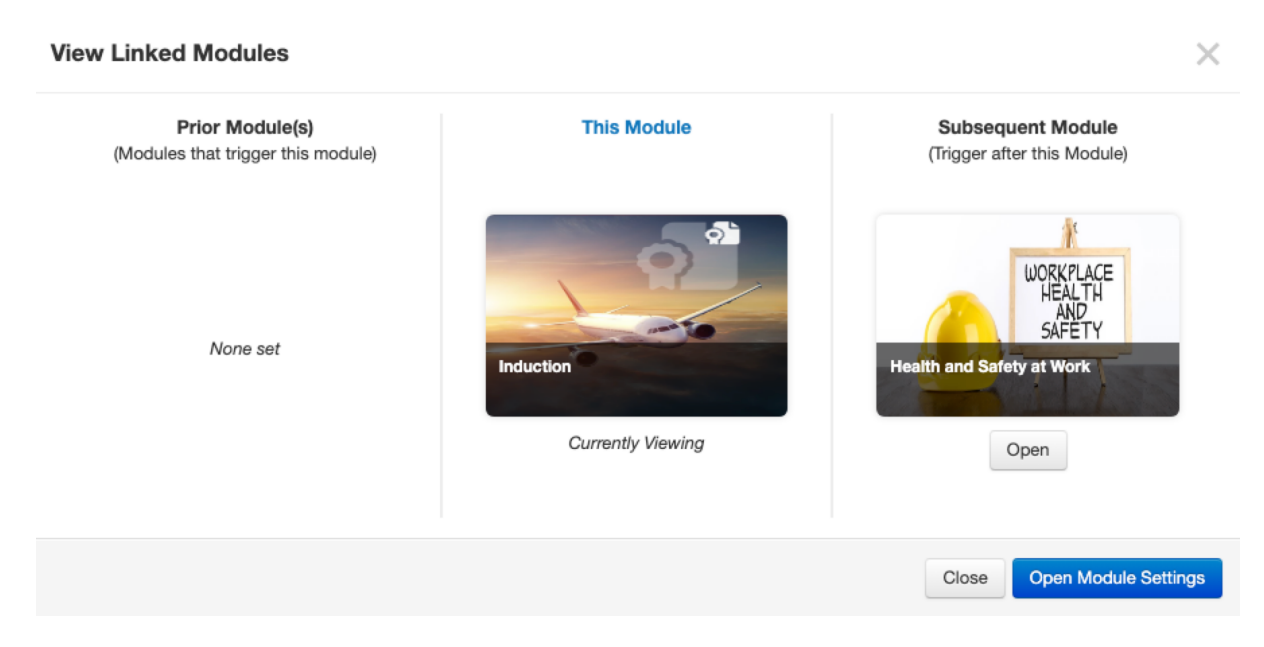

The **Linked Module** feature is designed to allow only a single module to be subsequently allocated. However, you can have two separate modules link to the same subsequent module. For example, both the **Induction** and **Induction – Advanced** modules can be linked to the **Health and Safety at Work** module.

## **View Linked Modules**

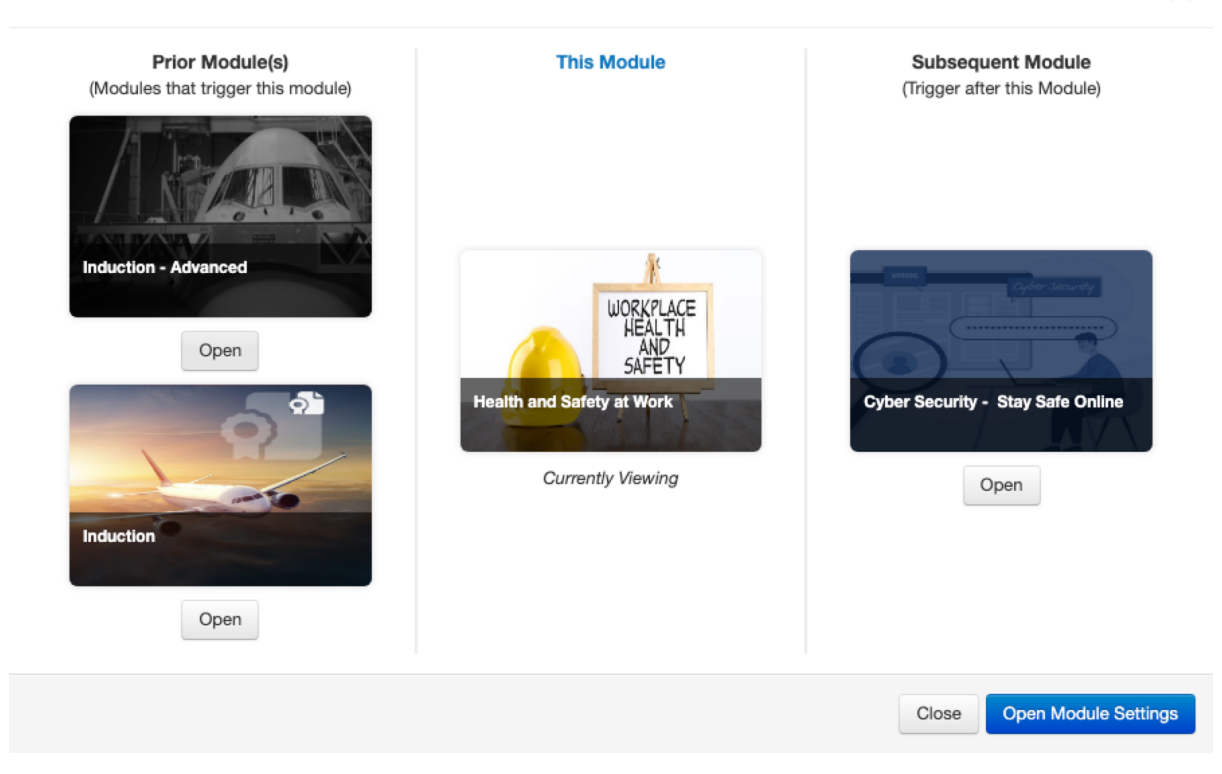

The final change as part of the **Linked Module** enhancement is within **FrogDrive** > **Modules**. You'll notice an additional column labelled **Has Linked Module**. A green tick will be displayed if the module listed has another module allocated to follow it.

In this example, both the **Induction** and **Induction – Advanced** modules display a green tick in the **Has Linked Module** column, indicating that we have linked both these modules to another module to commence after completion, which is the **Health and Safety at Work** module.

| Fro           | gDrive              |        |    |                                       |                 |          | inducti |                   | ×          |
|---------------|---------------------|--------|----|---------------------------------------|-----------------|----------|---------|-------------------|------------|
| <u>/</u> =\   | Latest Files        |        | Му | Modules All Modules                   |                 |          |         | New Module        | <b>0</b> - |
| ☆             | Favourites          |        |    | Title                                 | ♦ Owner         | In Catal | logue   | Has Linked Module | ÷          |
| IJ            | Documents Documents | Hide   | •  | X Lumicity Induction Week One         | Mrs N Manjunath | ~        |         | ×                 |            |
|               | D Shared With Me    |        | •  | X Lumicity Induction Week Two         | Mrs N Manjunath | ~        |         | ×                 |            |
| _             | Diganisation Docu   | uments | 4  | Induction - Advanced                  | Mrs N Manjunath | ~        |         | ~                 |            |
| ~             | Modules             |        |    |                                       |                 |          |         |                   |            |
| 衛             | SCORM Packages      |        |    | Induction Staging - Quality Assurance | Ms S Admin      | ~        |         | ×                 |            |
|               | Sites               | Show   |    | Induction                             | Ms T RauchAdmin | ~        |         | 4                 |            |
| $\mathcal{R}$ | Quizzes             | Show   |    |                                       |                 |          |         |                   |            |
| Ø             | Applications        |        | •  | South Australia - Courses Induction   | Ms S Admin      | ~        |         | ×                 |            |